#### 3. Zmiana postaci modelu

Biblioteka *CST* udostępnia funkcje pozwalające na wykonanie konwersji pomiędzy omówionymi modelami obiektów dynamicznych.

W poniższym opisie zastosowane zostały następujące oznaczenia:

- A, B, C, D macierze A, B, C, D modelu stanowego,
- L, M licznik i mianownik transmitancji operatorowej,
- Z, P, K zera, bieguny i wzmocnienie transmitancji.

Do konwersji z opisu opartego na równaniach stanu i wyjścia na model w postaci transmitancji operatorowej służy funkcja **ss2tf** (*State-Space to Transfer Function*):

>> [L, M] = ss2tf(A, B, C, D)

a na model za pomocą transmitancji operatorowej w postaci zer, biegunów i wzmocnienia funkcja **ss2zp** (*State-Space to Zero-Pole*):

>> [Z, P, K] = ss2zp(A, B, C, D)

Definicję obiektu podaną w postaci transmitancji operatorowej można przekonwertować na opis w postaci macierzy A, B, C, D wykorzystując funkcję **tf2ss** (*Transfer Function to State-Space*):

>> [A, B, C, D] = tf2ss(L, M)

a na opis w postaci iloczynu zer, biegunów i wzmocnienia transmitancji posługując się funkcją **tf2zp** (*Transfer Function to Zero-Pole*):

>> [Z, P, K] = tf2zp(L, M)

Transmitancję operatorową w postaci w postaci zer, biegunów i wzmocnienia można zamieć na opis w postaci macierzy A, B, C, D wykorzystując funkcję **zp2ss** (*Zero-Pole to State-Space*):

>> [A, B, C, D] = zp2ss(Z, P, K)

a opis transmitancji w postaci ułamka można otrzymać przy pomocy funkcji **zp2tf** (*Zero-Pole to Transfer Function*):

>> [L, M] = zp2tf(Z, P, K)

### Przykład 3.1.

Należy wyświetlić zera, bieguny i wzmocnienie transmitancji  $G(s) = \frac{1}{2s^2 + 3s + 1}$ .

>> [Z, P, K] = tf2zp(1, [2 3 1]) Z = [] P =

-1.00000

-0.50000

K = 0.50000

**Uwaga!** Zera, bieguny i wzmocnienie podanej transmitancji nie zostały wyłącznie wyświetlone, ich wartości zostały **zapamiętane** w zmiennych Z, P oraz K i można je wykorzystywać w dalszych obliczeniach.

### 4. Analiza własności układów dynamicznych

Zachowanie układu dynamicznego zależy od jego typu i wartości jego parametrów. Reakcję układu na określony sygnał wejściowy można obserwować wykorzystując do tego celu np. funkcję **lsim**. Reakcję taką można przewidzieć na podstawie wiedzy o położeniu zer i biegunów układu na płaszczyźnie zespolonej. Wykres taki można otrzymać posługując się funkcją **pzmap**.

Wywołując funkcję należy podać zmienną reprezentująca obiekt, którego zera i bieguny będą wykreślane (zera układu zaznaczane są na wykresie kółkami, bieguny krzyżykami). Istnieje możliwość zapamiętania obliczonych przez funkcję wartości zer i biegunów. W tym przypadku należy funkcję wywołać z dwoma parametrami wyjściowymi - zostaną w nich zapamiętane bieguny i zera układu.

Funkcję **pzmap** można więc wywołać na dwa sposoby

| Wywołanie                | Uwagi                                                            |
|--------------------------|------------------------------------------------------------------|
| >> pzmap(zmienna)        | funkcja wykreśla zera i bieguny obiektu zmienna na płaszczyźnie  |
|                          | zespolonej                                                       |
| >> [p, z]=pzmap(zmienna) | dla obiektu zmienna funkcja zwraca obliczone wartości biegunów i |
|                          | zer układu                                                       |

## Przykład 3.2.

Należy wyświetlić zera, bieguny obiektu o transmitancji  $G(s) = \frac{1}{2s^2 + 3s + 1}$ .

# >> obiekt = tf(1, [2 3 1])

>> pzmap(obiekt)

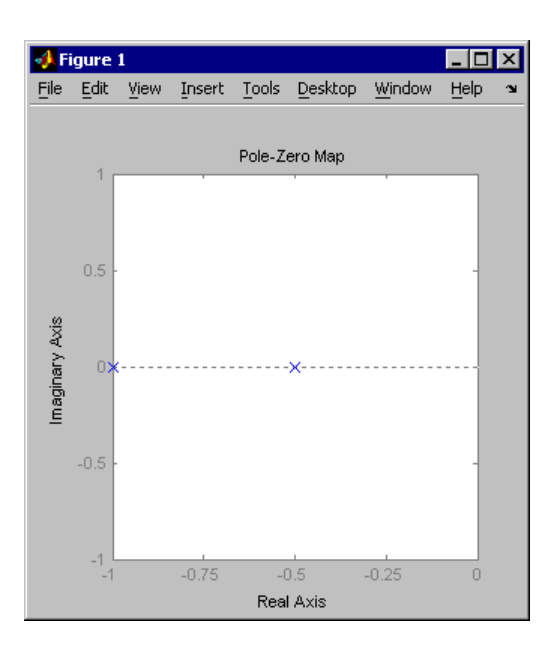

Rys. 1. Położenie zer i biegunów obiektu z przykładu 3.2.

Transmitancja obiektu nie ma zer (nie widać żadnego kółka), ma dwa bieguny (dwa krzyżyki). Bieguny obiektu są liczbami rzeczywistymi (leżą na osi rzeczywistej – współrzędna urojona równa zero), jeden ma wartość (-1) a drugi (-0.5).